W pierwszej kolejności proszę o pobranie aktualizacji oraz oprogramowania Burn Card Maker 1) Plik aktualizacyjny TB-G01 (TB-G01\_update) <u>https://drive.google.com/file/d/1ZKTKpH2zf9PSwHgGJvfTrq1EKmzilfM8/view?usp=sharing</u> 2) Oprogramowanie Burn Card Maker <u>https://drive.google.com/open?id=1RLtmYMpIVfumx5Mm-tpu287hsdgnweNT</u>

## INSTALACJA AKTUALIZACJI DLA URZĄDZENIA SAVIO TV BOX GOLD

- 1. Umieść kartę Micro SD w czytniku kart pamięci lub w odpowiednim slocie w Twoim komputerze.
- 2. Włącz oprogramowanie "Burn\_Card\_Maker"
- 3. Zmień język na język angielski, jak na poniższych screenach.

| şĺ.ńĘ"≫ŻĿ ┌┌ ĘÇ   | Ń <sup>Y</sup> ÖÐSDź | "tş                          |          |
|-------------------|----------------------|------------------------------|----------|
| , Ålýbootloaderis | <b>I</b> ₹Ç          | <pre>C01 · · C0¶2≥ · ·</pre> | •        |
| ,Å⊮́flash≿ş       | I <b>√</b> E¢        | C01 "Ný                      | <b>_</b> |
| ŐŔĊőŁş            | 🔽 Yes                |                              |          |

|                   | Ń ČĐSDź"Ł\$       |   |
|-------------------|-------------------|---|
|                   |                   |   |
| , Álýbootloaderts | I✔ ĘÇ (ćőí…ćô¶2±… | • |
| ,Àiýflashtş       | IV EÇ [CÖ1… Ĵ¥Ý   | • |
| ÕħĊôĿş            | <b>▼</b> Yes      |   |
| lõÅL° ülş         |                   |   |

| Çîşî,ôĘ"»ZĿ [ | EÇ N  | ODSUž" Eş            |        | - |
|---------------|-------|----------------------|--------|---|
| lan           | guage | 2                    | ×      |   |
| ,Åŕbo         |       | →<br>Findish Version |        |   |
|               | @     | je English retsion   |        |   |
|               |       | □ ????               | Cancel |   |
|               |       |                      |        |   |
| C             | RC015 | ✓ Yes                |        |   |
| ĥÉŌĂĽ° üŁş    |       |                      |        |   |

Po zaznaczeniu "English Version" należy potwierdzić wybór "OK".

## 4. Wybierz kartę, na której chcesz zainstalować aktualizację.

| ormating 🥅 Ye<br>dcard | s          | card SD-cardi:D    |      | <u> </u> |
|------------------------|------------|--------------------|------|----------|
| Erase bootloade        | ertş 🔽 Yes | 5 Normal SD bootlo | ader | •        |
| Erase Fla              | ash 🔽 Yes  | 5 Normal Erasing   |      | <b>_</b> |
| rebo                   | ot 🔽 Ye:   | 5                  |      |          |

# 5. Sformatuj kartę SD, klikając "Yes" a następnie przejdź poprzez proces formatowania karty.

| nating 🗆     | Yes    | Select<br>c | SD<br>ard SD-cardi:D |            |   |
|--------------|--------|-------------|----------------------|------------|---|
| Erase bootlo | aderŁş | 🔽 Yes       | Normal SD bootloade  | r <u>×</u> | ] |
| Erase        | Flash  | 🔽 Yes       | Normal Erasing       |            | ] |
| re           | eboot  | 🔽 Yes       |                      |            |   |

| rmating<br>.card | 🗖 Yes       | Select SD<br>card SD-  | card1:D                |                        | • |
|------------------|-------------|------------------------|------------------------|------------------------|---|
|                  | Burn_Card_N | /laker                 |                        | ×                      |   |
| E                | (?) v       | Vill Formatting your o | lisk, Confirm to<br>OK | Continue ??!<br>Anuluj | - |
|                  | reboot      | V Yes                  |                        | ' F                    |   |

|                        | Formatuj Dysk USB (D:)              | ×      |   |
|------------------------|-------------------------------------|--------|---|
| Burn_Card_Maker V2.0.3 | Pojemność:                          |        |   |
| Help                   | 29,1 GB                             | $\sim$ |   |
|                        | System plików                       |        |   |
| Formating 🔽 Yes        | FAT32 (domyślne)                    | ~      | • |
| sucaru                 | Rozmiar jednostki alokacji          |        |   |
|                        | 16 KB                               | $\sim$ |   |
| Erase bootloader       | Przywróć ustawienia domyślne urządz | enia   | • |
| Erase Flas             | Etykieta woluminu                   |        | • |
|                        | Opcje formatowania                  |        |   |
| reboot                 | Szybkie formatowanie                |        | _ |
| Select Burn Packagets  |                                     |        |   |
| )pen                   |                                     |        |   |
| Make                   | Rozpocznij Zamł                     | knij   |   |
|                        |                                     |        |   |
|                        |                                     |        |   |

|                                 | Formatuj Dysk USB (D:)                                                | $\times$                            |                                |
|---------------------------------|-----------------------------------------------------------------------|-------------------------------------|--------------------------------|
| Burn_Card_Maker V2.0.3          | Pojemność:                                                            |                                     | x                              |
| Help                            | 29,1 GB                                                               | ~                                   |                                |
|                                 | System plików                                                         |                                     |                                |
| Formating 🔽 Yes                 | FAT32 (domyślne)                                                      | ~                                   | •                              |
| OSTRZEŻENIE<br>Wybierz przyd    | : Formatowanie wymaże WSZYSTKI<br>cisk OK, aby sformatować dysk lub p | E dane na tyr<br>przycisk ANU<br>Ok | m dysku.<br>ILUJ, aby zamknąć. |
|                                 | Oncie formatowania                                                    | _                                   |                                |
| reboot<br>Select Burn Packagelş | Szybkie formatowanie                                                  |                                     |                                |

6. Wczytaj plik aktualizacyjny "TB-G01\_update" wybierając "Open" a następnie wybierając pobrany pliku z aktualizacją.

| Burn_Card_Maker V2.0.3                |                              | ×        |
|---------------------------------------|------------------------------|----------|
| Help                                  |                              |          |
| Formating 🔽 Yes<br>sdcard             | Select SD SD-card1:D card    | <b>-</b> |
| Erase bootloadertș                    | ▼ Yes Normal SD bootloader 💌 |          |
| Erase Flash                           | Ves Normal Erasing           |          |
| reboot                                | 🔽 Yes                        |          |
| Select Burn Packagetş<br>Dpen<br>Make |                              |          |

#### 7. Stwórz botowalną kartę z aktualizacją klikając "Make"

| Burn_Card_Maker V2.0.3        |                              | × |
|-------------------------------|------------------------------|---|
| Help                          |                              |   |
| Formating 🗌 Yes<br>sdcard     | Select SD SD-card1:D card    | • |
| Erase bootloadertş            | ▼ Yes Normal SD bootloader ▼ |   |
| Erase Flash                   | ▼ Yes Normal Erasing ▼       |   |
| reboot                        | Ves Yes                      |   |
| Select Burn Packagetş         |                              |   |
| Dpen C:\Vsers\dteki\I<br>Make | esktop\TB-GO1_update.img     |   |

## 8. Po ukończonym procesie naciśnij "OK"

| Burn_Card_Maker V2.0.3                                                         |  |
|--------------------------------------------------------------------------------|--|
| Help                                                                           |  |
| Formating Ves Select SD SD-card1:D                                             |  |
| [Burn_Card_Maker](100%)Left<br>Successt*                                       |  |
| reboot Ves Select Burn Packagets Open C:\Users\dteki\Desktop\TB-G01_update.img |  |
| Make                                                                           |  |

9. Włóż kartę micro SD z aktualizacją do slotu micro SD w urządzeniu TB-G01.

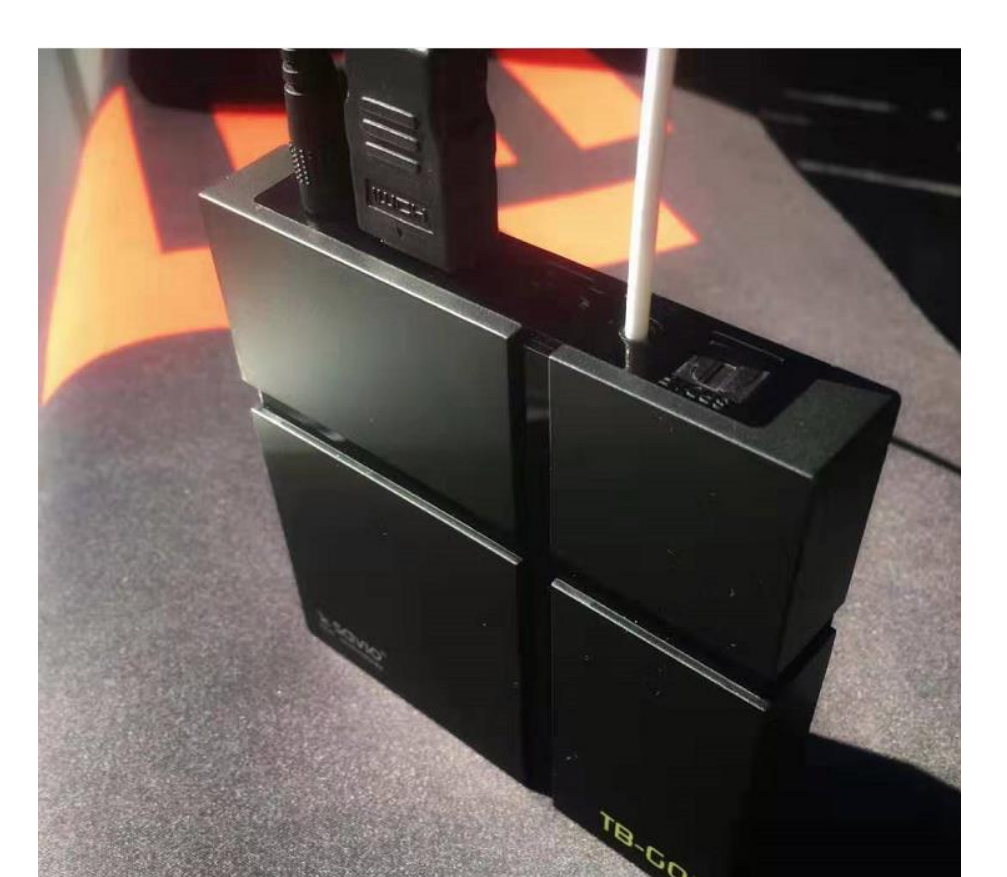

10. Podłącz zasilanie do urządzenia TB-G01, następnie przyciśnij i przytrzymaj przycisk znajdujący się w porcie AV do momentu aż na ekranie pokaże się okno z aktualizacją.